## Using ArcGIS to create maps to display demographic information

We will be using ArcGIS and the GeoEye map to spatially tag points on the map and export them to a system that can be taken into the field and collect survey data referenced to specific geographic location. Once this information has been collected it can then be uploaded back into the ArcGIS program and used to create maps of the Muhuru Bay area showing the results of the survey data.

## **INSTRUCTIONS:**

- 1. Acquire map of Muhuru Bay from GeoEye
- 2. Create a Polygon Shapefile layer (.lyr) on top of the GeoEye image and use to separate the Muhuru Bay region into different quadrants.
- 3. Create a Point Shapefile layer (.lyr) for each quadrant and mark each dwelling with a geographically referenced point.
- 4. Set up an attribute table for the referenced points containing the x,y coordinate data as well as separate columns for each survey question.
- 5. Export the attribute table as a database file (.dbf) to excel or a device that can randomly select a sample survey set from the list of waypoints and read the coordinates from the attribute table.
- 6. Have Duke Engage members survey the randomly selected locations and enter the information in the corresponding attribute table columns.
- 7. Upload the new information back into ArcGIS and use the drawing features to visually represent the results of the survey information overlaid on the GeoEye map to be distributed to members of the Duke Global Health Initiative as well as community leaders in the Muhuru Bay area.

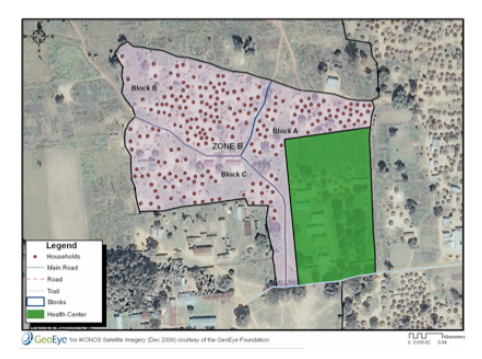

|         |          | P CASH COLORD |            |             |        |          |           |          |           |          |
|---------|----------|---------------|------------|-------------|--------|----------|-----------|----------|-----------|----------|
| Shape   | Gridcode | AreaKm2       | Perimeter  | LngFloPth   | Skpe   | CurveNum | LogTime   | Baceflow | Transform | LossRate |
| Polygon | 1        | 2200.500      | 357000.000 | 115583.3906 | 0.0021 | 91.6287  | 3152.8762 | None     | SES       | SCS      |
| Polygon | 2        | 786.750       | 165000.000 | 57748.8281  | 0.0036 | 91,5685  | 1385.8659 | None     | SCS       | SCS      |
| Polygon | 3        | 250.750       | 149000.000 | 34384.8438  | 0.0028 | 88.4427  | 1179.8271 | None     | SCS       | SCS      |
| Polygon | 4        | 824.750       | 171000.000 | 67305.0938  | 0.0018 | 81,1269  | 3253.7479 | None     | SCS       | SCS      |
| Polygon | 5        | 858.500       | 192000.000 | 68391.0156  | 0.0036 | 84.8574  | 2057.6479 | None     | SCS       | SCS      |
| Polygon | 6        | 5277.250      | 431000.000 | 185580.9688 | 0.0014 | 84,7232  | 7367.4464 | None     | SCS       | SCS      |
| Polygon | 7        | 72,500        | 50000.000  | 15571.0684  | 0.0025 | 81,4815  | 846.2933  | None     | SCS       | SCS      |
| Polygon | 8        | 976.000       | 191000.000 | 60698.4922  | 0.0026 | 84,3064  | 2243.2282 | None     | SCS       | SCS      |
| Polygon | 9        | 1985.500      | 336000.000 | 129846.8828 | 0.0023 | 85.8451  | 4151.7244 | None     | SCS       | SCS      |
| Polygon | 10       | 645.000       | 158000.000 | 46248.7451  | 0.0038 | 83.4526  | 1534,7836 | None     | SCS       | SCS      |
| Polygon | 11       | 729.000       | 163000.000 | 49077.2656  | 0.0032 | 84,4124  | 1699.6540 | None     | SCS       | SCS      |
| Polygon | 12       | 265.750       | 87000.000  | 28299.0625  | 0.0039 | 84,0505  | 1003.4954 | None     | SCS       | SCS      |
| Polygon | 13       | 122,750       | 66000.000  | 20192.4219  | 0.0050 | 83,1028  | 638.5663  | None     | ISCS      | SCS      |
| Polygon | 14       | 431,250       | 140000.000 | 39420.3906  | 0.0032 | 82,8173  | 1505.4745 | None     | ISES      | SCS      |
| Polygon | 15       | 1638.000      | 229000.000 | 65248.8281  | 0.0015 | 83.4384  | 3223.0345 | None     | ISCS      | SCS      |
| Polygon | 16       | 86.000        | 49000.000  | 16156.8750  | 0.0061 | 85.3285  | 630.0000  | None     | ISES      | SCS      |
| Polygon | 17       | 209.000       | 86000.000  | 30091.8887  | 0.0064 | 82,5739  | 864.6495  | None     | SCS       | SCS      |
| Polygon | 18       | 861.000       | 195000.000 | 52162,9609  | 0.0048 | 82,2499  | 1566.9927 | None     | SCS       | SCS      |
| Polygon | 19       | 437.500       | 133000.000 | 39556.3594  | 0.0042 | 81.8637  | 1258.6215 | Nore     | SCS       | SCS      |
| Polygon | 20       | 392.000       | 119000.000 | 41006.1094  | 0.0073 | 80.6620  | 1103.1225 | None     | SCS       | SCS      |
| Polygon | 21       | 729.500       | 157000.000 | 52284.3711  | 0.0043 | 82.8212  | 1627.7163 | None     | SCS       | SCS      |
| Polygon | 22       | 226.500       | 92000.000  | 35591.9531  | 0.0056 | 82,4841  | \$76,7106 | None     | SCS       | SCS      |
| Polegon | 23       | 582,750       | 213000.000 | 51248,7891  | 0.0054 | 84.3114  | 1359,2304 | None     | SCS       | SCS      |

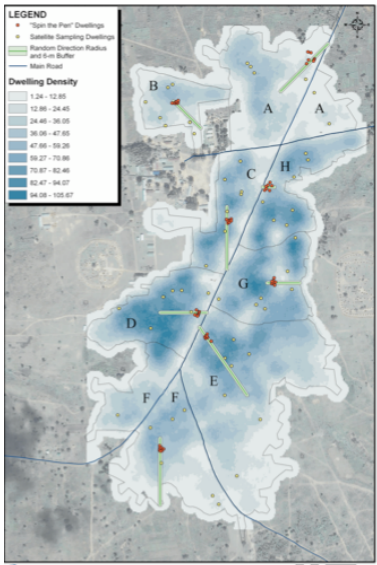

GeoEye =====CHCE basise images; dec 2000; -surface; of the Geodyn Freedokies 0 0.00 0.1